# Applying for FML with FMLASource®

You can apply for FML with FMLASource® via the FMLASource website, or by calling FMLASource directly at

#### **1-844-837-9301**, 7:30 a.m. – 9:00 p.m., every day.

To apply for FML through FMLASource<sup>®</sup> online, go to <u>https://www.fmlasource.com</u>. Select the link titled "**Register**."

| FMLASource®                                                                                                    |                                                                                                    |
|----------------------------------------------------------------------------------------------------|----------------------------------------------------------------------------------------------------|
| Log In                                                                                                    |                                                                                                    |
| STAY AHEAD of FMLA Administration                                                                                                    | LOG IN User Name Password                                                                                                    |
| Welcome to FMLASource®<br>FMLASource is a ComPsych Corporation company that specializes in reviewing, approving, processing and<br>tracking FMLA leave requests with the oversight of expert legal staff. FMLASource helps assure compliance with<br>state and federal law, consistency in processing and coordination, and facilitates communication to supervisors,<br>managers, HR and employees. | Log in<br>Register                                                                                                    |
| FMLASource is pleased to provide an easy and convenient online way to request, track and manage family and<br>medical leave.                                                                                                    | Para Español 🥹                                                                                                    |
| Employees can:<br>• Request leave<br>• Check eligibility for leave<br>• Download medical certifications<br>• Check the status of a leave request<br>• Keep track of leave time<br>• Learn about federal FMLA regulations                                                                                                    | ComPsych <sup>®</sup><br>Learn more about how FMLA administration can be<br>integrated with EAP, Work-Life and wellness to manage<br>time off and improve employee productivity. |
| HR Managers and Current Customers can:<br>• Track requests<br>• Confirm eligibility<br>• Check compliance<br>• Verify medical certification<br>• Receive FMLA training<br>• Stay current on state and federal FMLA regulations                                                                                                    |                                                                                                    |

Copyright © 2017 FMLASource<sup>®</sup> . All rights reserved. Supported Browsers Terms of Use

# **Registration: Step 1**

Enter your employee ID and zip Code (Work or home).

| FMLASource®                |                                           |
|----------------------------|-------------------------------------------|
| Login                      |                                           |
| Registration - Step 1 of 3 |                                           |
| Employee Number            |                                           |
| Postal Code                |                                           |
|                            | Work, Home or Alternate postal (ZIP) code |

### **Registration: Step 2**

After entering your employee ID and zip code, you will be asked to confirm your identity.

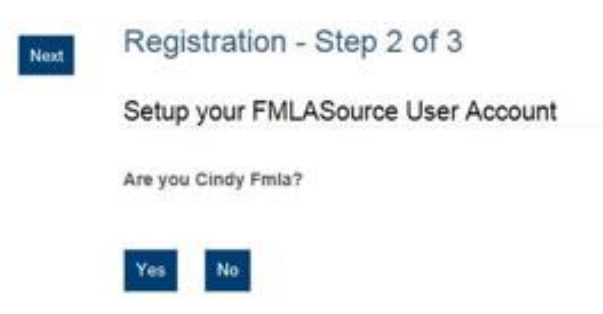

## **Registration: Step 3**

You will now be asked to create a personal Username and Password. You will be required to answer five security questions of your choice.

| Setup your FMLASource User Acc | count                                 |   |
|--------------------------------|---------------------------------------|---|
| Username                       |                                       |   |
| Password                       |                                       |   |
|                                | Password Requirements 0               |   |
| Confirm Password               |                                       |   |
| Security Question 1            | Where is your favorite vacation spot? | ~ |
| Answer                         |                                       |   |
|                                | (at least 4 characters)               |   |
| Security Question 2            | Where is your favorite vacation spot? | ¥ |
| Answer                         |                                       |   |
|                                | (at least 4 characters)               |   |
| Security Question 3            | Where is your favorite vacation spot? | ~ |
| Answer                         |                                       |   |
|                                | (at least 4 characters)               |   |
| Security Question 4            | Where is your favorite vacation spot? | ~ |
| Answer                         |                                       |   |
|                                | (at least 4 characters)               |   |
| Security Question 5            | Where is your favorite vacation spot? | ~ |
| Answer                         |                                       |   |
|                                | (at least 4 characters)               |   |

### Next, provide the best contact information where FMLASource can reach you.

| How should we contact you?                                                                                    |                                                                                                    |
|----------------------------------------------------------------------------------------------------|----------------------------------------------------------------------------------------------------|
| Send My Correspondence By                                                                                     | E-mail Only                                                                                                    |
| Auto-Notification Method                                                                                      | Please Select V                                                                                                    |
| Personal E-mail Address                                                                                       |                                                                                                    |
| Mobile Phone Number<br>(Required for text notifications)                                                      | (###) ###.####<br>Allow text notifications from FMLASource                                                                                             |
| Accept Terms of Use                                                                                           |                                                                                                    |
| Compsych Corporation and its affiliates use reasona<br>to date, accurate or complete. If you find an error, p | able care in providing information and resources. However, Compsych does not guarantee that the information or resources are up lease notify ComPsych. |
| Accept                                                                                                    |                                                                                                    |
| Submit                                                                                                    |                                                                                                    |

## Submitting a New FML Request

After logging into your FMLASource<sup>®</sup> account, select the link titled "Add New Leave Request" on your dashboard.

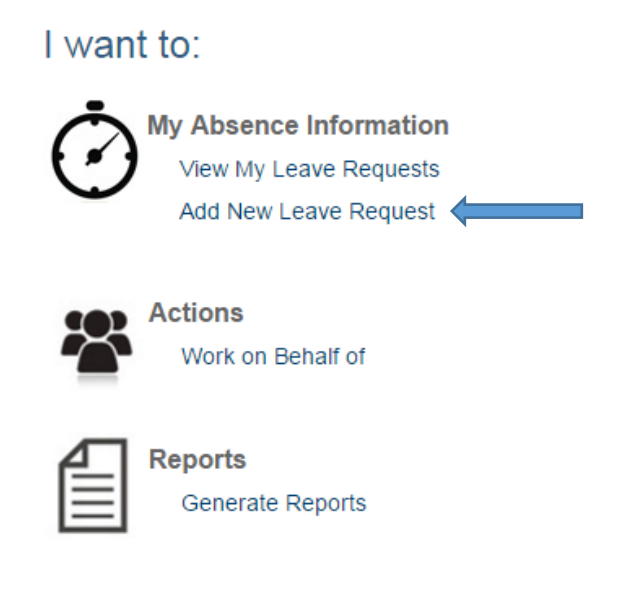

#### New Request: Step 1

Review Personal Information. Update mailing address and/or phone number if needed. If "Employee Schedule" information appears correct, select "**Continue**." If it is not correct, contact FMLASource<sup>®</sup> directly at **1-844-837-9301.** 

| Form Submitted By:                                                                                                    | Date:                                                                                    |                                                                                        |
|----------------------------------------------------------------------------------------------------|------------------------------------------------------------------------------------------|----------------------------------------------------------------------------------------|
| John Smith                                                                                                    | 12/11/2015                                                                               |                                                                                        |
| Employee Name:<br>John Smith<br>Mailing Address:<br>500 W. Barry<br>Chicago, IL 60657<br>United States                                                                                                    | Employee Number:<br>112414<br>Primary Phone Numl<br>Home - (555) 555-555<br>Change Phone | ber:<br>5                                                                              |
| Update Address                                                                                                    |                                                                                          |                                                                                        |
| Please Note: Updates to the mailing address an<br>your employer. Please contact your HR departme<br>may be different.                                                                                                    | d phone number are for FMLASou<br>ent to update the address or phon-                     | arce purposes only and will not be sent to<br>e number they have on file for you as it |
| Employee Schedule:                                                                                                    |                                                                                          |                                                                                        |
| Scheduled Hours per Week:                                                                                                    | 40                                                                                       |                                                                                        |
| Scheduled Number of Days per Week:                                                                                                    | 5                                                                                        |                                                                                        |
| If the schedule information shown here is incorre                                                                                                    | ct, please contact us. 🖞                                                                 |                                                                                        |
| and the second second sec |                                                                                          |                                                                                        |

Note: If you are also applying for disability benefits, you may need to provide additional information and paperwork.

Continue

### New Request: Step 2

Designate a reason for the leave you are requesting. Select the appropriate reason to continue to next step.

| Personal Medical Condition                     |  |
|------------------------------------------------|--|
| Birth Mother - Pregnancy & Bonding             |  |
| Non-Bith Parent - Bonding/Adoption/Foster Care |  |
| Family                                         |  |
| Qualifying Exigency                            |  |
| Care for an lii or injured Service Member      |  |
| Bereavement Leave                              |  |
| Military Leave                                 |  |
| Jury Duty                                      |  |
| Domestic Violence                              |  |
| Civic Engagement Leave                         |  |
| Organ / Bone Marrow Donation                   |  |

After selecting the appropriate reason for leave, you will continue on to provide information about you or your family member's medical condition. Choose a leave condition from the drop down box. If you choose "Other" please provide a brief description of the condition that you are requesting leave for, see below for example. Lastly, indicate whether or not this condition is worker's compensation related.

| Personal Medical Condition                                                                                                    |                                                                                                    |
|----------------------------------------------------------------------------------------------------|----------------------------------------------------------------------------------------------------|
| Inpatient hospital, hospice or medical facility stay, r<br>or:                                                                                                    | recovery from stay or treatment related to stay;                                                                                                    |
| Too sick to work for more than three consecutive d<br>saw a health-care provider once and given a contin<br>or:<br>Incapacitated by or out to receive treatment for a second | ays (including non-work days), and saw a health-care provider twice; or<br>nuing regimen of treatment (e.g., therapy, medication);<br>erious chronic or permanent health condition (e.g., asthma, diabetes, |
| Leave Condition                                                                                                    | Other                                                                                                    |
| Please briefly describe the condition that you<br>are requesting leave for. If unknown, type<br>unknown                                                                      | Neck Surgery                                                                                                    |
| Is this condition worker's compensation<br>related?                                                                                                    | Please select                                                                                                    |
|                                                                                                    | $\mathbf{k}$                                                                                                    |

Next, you will complete the section entitled "Health Care Provider (HCP) Contact information". FMLASource<sup>®</sup> will use this information to fax your paperwork directly to your Health Care Provider.

| Please provide cont  | act information for the healthcar | e provider who will certify   | your leave of absence. Once your eligibility is       |
|----------------------|-----------------------------------|-------------------------------|-------------------------------------------------------|
| confirmed, we will b | e able to fax your paperwork dire | ectly to the provider's offic | e. If you fail to provide this information, processin |
| your request may be  | e delayed if we are unable to con | nact the provider.            |                                                       |
| Attention            |                                   | 1                             |                                                       |
|                      |                                   |                               |                                                       |
| Facility Name        |                                   |                               |                                                       |
| First Name           |                                   |                               |                                                       |
|                      |                                   | 0                             |                                                       |
| Last Name            |                                   |                               |                                                       |
|                      |                                   |                               |                                                       |
| Specialty            |                                   |                               |                                                       |
| May we contact vo    | ur HCP?                           | Discourse and set and         | 0                                                     |
|                      |                                   | Flease select                 | •                                                     |
|                      |                                   |                               |                                                       |
| Do you want us to    | fax your forms to your HCP?       | Please select                 |                                                       |
|                      |                                   |                               |                                                       |
| Phone Type           | Country Code                      | Number                        | Extension                                             |
| Office               | United States                     |                               |                                                       |
|                      |                                   | (###) ### ####                |                                                       |
|                      |                                   | Sec. 1                        |                                                       |
|                      |                                   |                               |                                                       |
| Phone Type           | Country Code                      | Number                        | Extension                                             |
| Mobile               | United States M                   |                               |                                                       |
|                      | United States                     | (                             |                                                       |
|                      |                                   | ( <del>)</del>                |                                                       |
|                      |                                   |                               |                                                       |
| Phone Type           | Country Code                      | Number                        |                                                       |
| Fav                  | country code                      |                               |                                                       |
| T BEA                | United States                     |                               |                                                       |
|                      |                                   | (###) ### ####                |                                                       |

#### Step 3: Duration of Leave

In this step you will need to enter the beginning and end date of your leave, as well as select which type of FML it will be (Continuous, Reduced, or Intermittent). Then, confirm your desired form of correspondence with FMLASource.

| Begin Date:                                                                                   | 1010110015                                       |          |
|-----------------------------------------------------------------------------------------------|--------------------------------------------------|----------|
| •                                                                                             | 12/01/2015                                       | L        |
| End Date:                                                                                     | 11/30/2016                                       |          |
| Please select the type of                                                                     | f leave you are r                                | equestir |
| ⊖ Continuous                                                                                  |                                                  |          |
| Anticipated Last Date Worked:                                                                 |                                                  |          |
| CReduced 8                                                                                    |                                                  |          |
| Requested reduced work                                                                        | 0                                                |          |
| schedule (noursrday).                                                                         |                                                  |          |
| Intermittent                                                                                  |                                                  |          |
| <ul> <li>Intermittent Ø</li> <li>Please specify correspo</li> </ul>                           | ndence method                                    | :        |
| Intermittent     Please specify correspo Send My Correspondence By:                           | ndence method                                    | :        |
| Intermittent      Please specify correspo Send My Correspondence By: Personal E-mail Address: | ndence method<br>E-mail Only<br>jsmith@email.com | :        |

After you select "**Submit**", your FML request will be submitted to FMLASource. You should receive a response from FMLASource in writing within 48 hours of submitting your request. If you are eligible for FMLA, you will receive a Leave Request Packet and Medical Certification via email within 48 hours. If you chose the postal option, it may take several days to receive your Leave Packet and Medical Certification. If you have an appointment with your health care provider within the next 24 hours, you may go ahead and select the link titled "**Medical Certification**" to print or email a copy of the certification to give to your health care provider during that visit.

| FMLASource® Initial Leave Request Form Submission                                                                                                    |
|----------------------------------------------------------------------------------------------------|
| Thank you, John Smith for submitting your FMLA leave request. We try to respond in writing to all leave requests<br>within 48 hours.                                                                                                    |
| Your FMLA leave request reference number is <b>1295586</b> . Print and save this page for future reference.                                                                                                    |
| If you have any questions, contact us via E-mail: FMLACenter@fmlasource.com                                                                                                    |
| Use the FMLA leave request reference number above when you call or write.                                                                                                    |
| Your request has been submitted to FMLA Source and if eligible, you will receive a Leave Request packet and medical certification via email within 48 hours. If you chose the postal option, it will take several days to receive your letter and medical certification. If you have an appointment with your health care provider within the next 24 hours, click the following link to print a medical certification. Please be sure to include your name and leave request number on the form.<br>Medical Certifications |
| FMLASOURCE                                                                                                    |
| NBC Tower - 13th Floor<br>455 N. Cityfront Plaza Drive<br>Chicago, IL 60611-5322<br>E-mail: FMLACenter@fmlasource.com                                                                                                    |
| Phone: 877-GO2-FMLA                                                                                                    |

à

Click here to view your FMLA Contacts

#### **Viewing your FML Requests**

To view previously submitted leave requests, select the link titled "View My Leave Requests" on your dashboard.

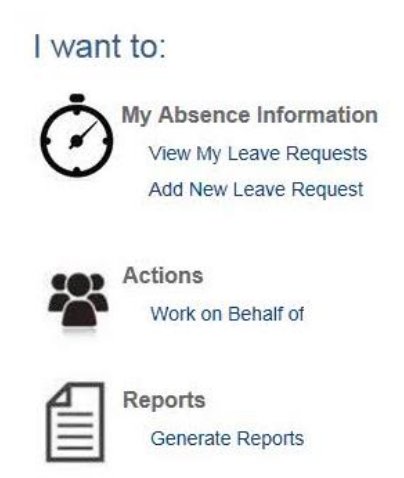

All of your previously submitted leave requests will be displayed. The very right column in the table, titled "**Status/Reason**", will indicate the status of your leave at that time. To view a specific leave request in more detail, select the corresponding **ID #**. From this screen, you can also view your time, report time used, and add a new FML request.

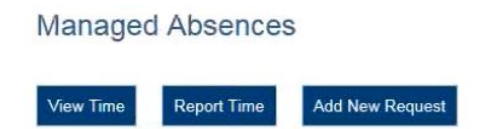

If an orange icon is present in the "Id #" column that means that action is required for that particular leave. Hover over the icon to view the detailed message or click into the request to view more information.

| ld #                  | Requested<br>Date Range | Type - Reason                                  | Taken For                 | Status/Reason                        |
|-----------------------|-------------------------|------------------------------------------------|---------------------------|--------------------------------------|
| 1295586               | 12/01/15 -<br>11/30/16  | Employee's Serious Health Condition -<br>Leave | Self <i>i</i><br>Employee | Requested - Pending Review           |
| 1104783               | 11/02/15 -<br>12/11/15  | Employee's Serious Health Condition -<br>Leave | Self /<br>Employee        | Approved - End of Leave<br>Confirmed |
| 116 <mark>4488</mark> | 05/11/15 -              | Employee's Serious Health Condition -<br>Leave | Self /<br>Employee        | Approved                             |

#### **FMLASource for Managers**

Managers have the ability to view their employees Leave Request(s). The Manager will select the link titled "**Work on Behalf of**", then enter the employee's last name, first name, and/or Employee Number. Managers will only be able to view employees who report directly to them.

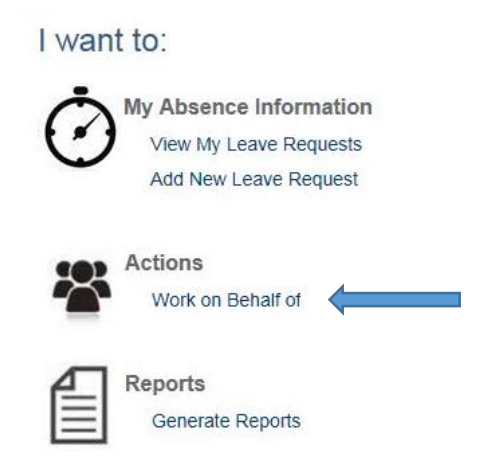

# Work on Behalf of Employee

Last Name or Employee Number is required, First Name is optional.

| Last Name       |  |
|-----------------|--|
| First Name      |  |
| Employee Number |  |
| Back Search     |  |

After selecting the employee, managers will be able to view the employee's leave usage from the previous twelve months, view letters previously sent to the employee, and view the employee's leave dates and current status of leave.

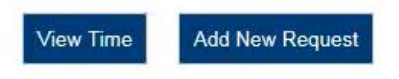

If an orange icon is present in the "Id #" column that means that action is required for that particular leave. Hover over the icon to view the detailed message or click into the request to view more information.

| ld #    | Requested<br>Date Range | Type - Reason                               | Taken For       | Status/Reason |
|---------|-------------------------|---------------------------------------------|-----------------|---------------|
| 1089535 | 07/01/15 - 07/24/15     | Employee's Serious Health Condition - Leave | Self / Employee | Closed        |